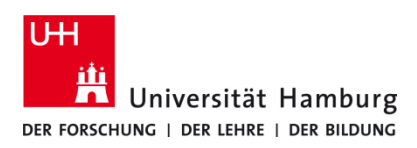

# Kopieren TA 4007Ci / TA 5007 Ci

Version 2.0

### Voraussetzungen

- Registrierte CopyCard
- Multifunktionsgerät (TA 5007ci oder 4007ci) mit Kartenlesegerät (RS 260)

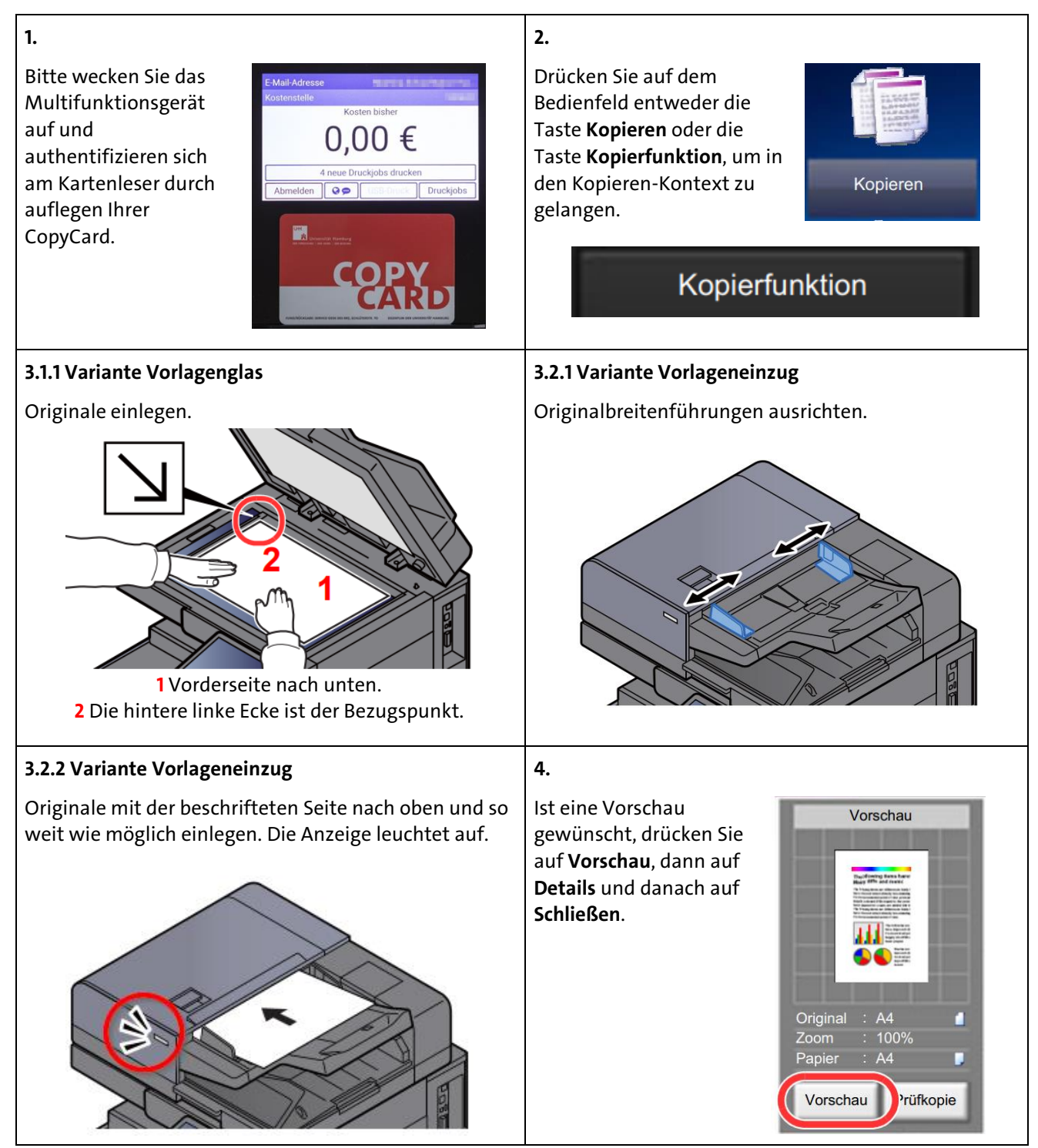

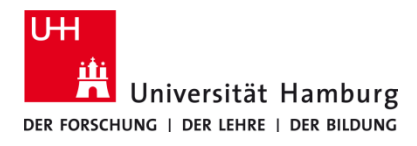

# Kopieren TA 4007Ci / TA 5007 Ci

Version 2.0

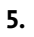

Möchten Sie Anpassungen bezüglich des Papiers, der Farbe, des Layouts etc. vornehmen, klicken Sie sich innerhalb der Karteikarten sowie der Funktionstasten durch das Menü.

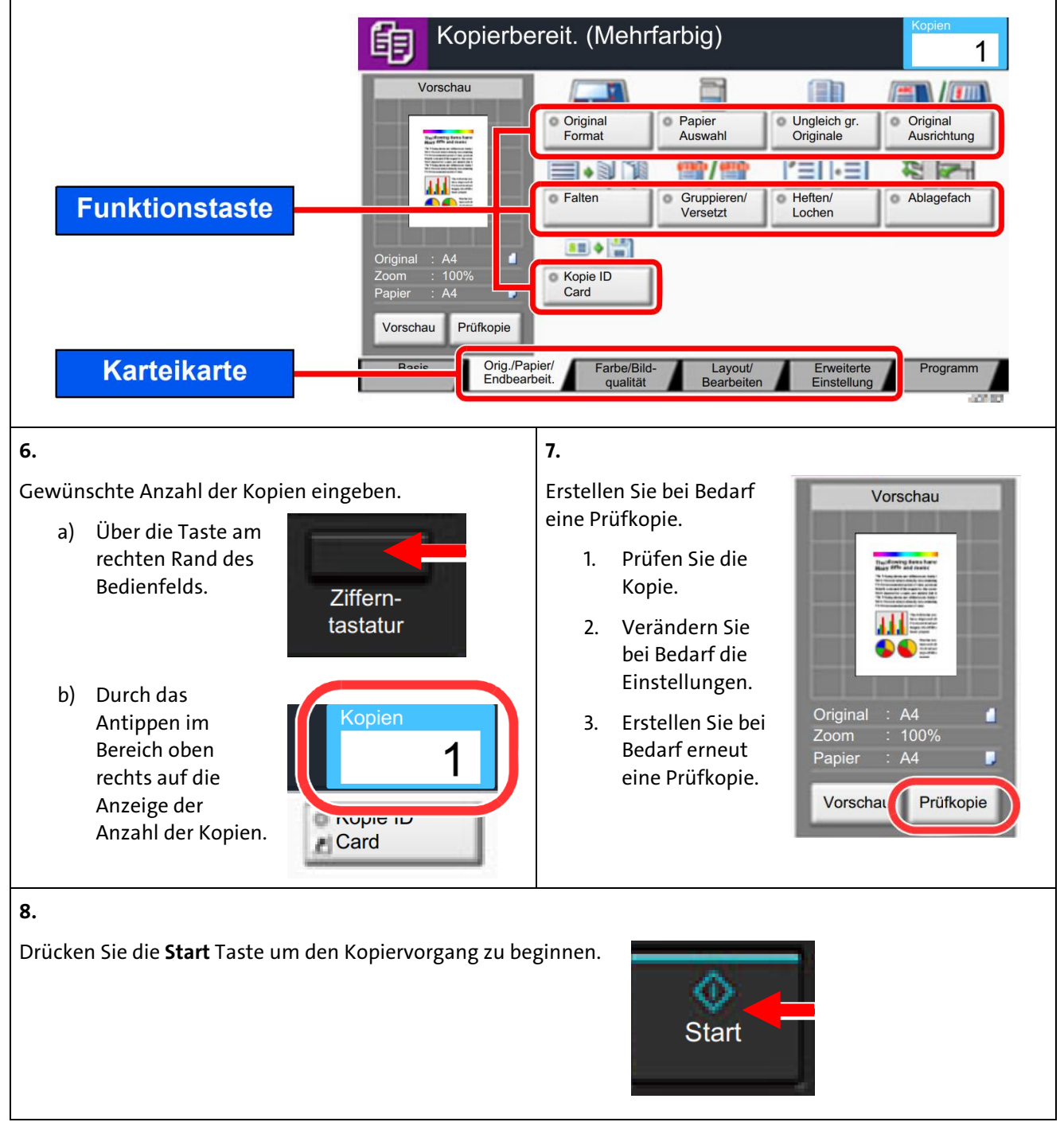

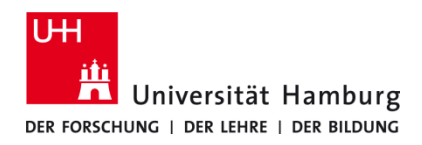

# Kopieren TA 4007Ci / TA 5007 Ci

Version 2.0

#### Zusatzfunktion 1: Nächste Priorität reservieren

Diese Funktion ermöglicht das Reservieren der nächsten Kopie, während gedruckt wird.

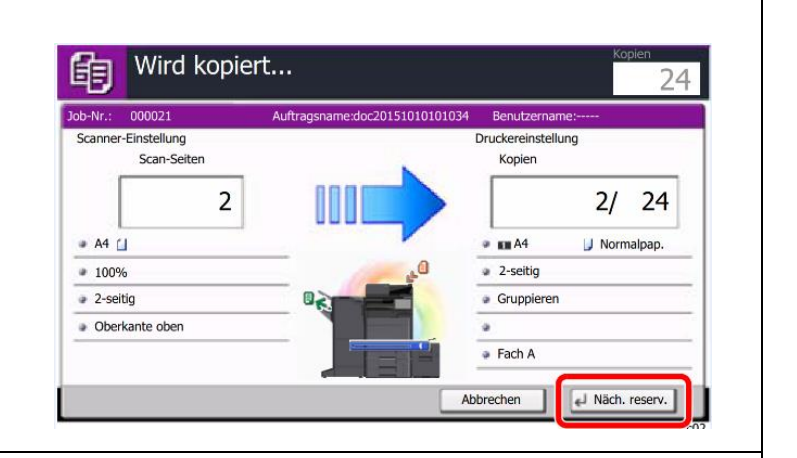

#### Zusatzfunktion 2: Mehrfach-Scan

Der **Mehrfach-Scan** wird genutzt, um mehrere Scanvorgänge zu einem Druckauftrag zusammenzufassen. Bei Aktivierung dieser Funktion erfolgt keine automatische Abmeldung nach 5 Minuten am Kartenleser. Zu finden ist diese Funktion unter **Erweiterte Einstellungen** → **Mehrfach-Scan.** 

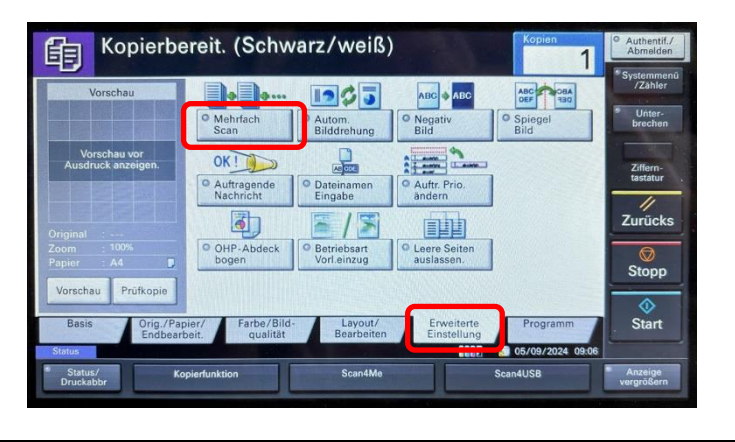

#### Nicht vergessen:

CopyCard mitnehmen und Abmelden!

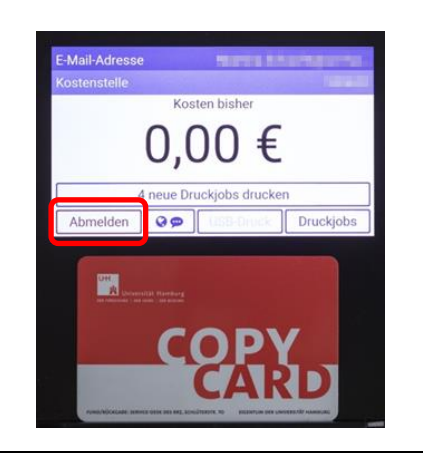

Die verwendeten Grafiken aus Punkt 2 bis Zusatzfunktion 1, sind urheberrechtlich geschützt. Die Nutzung der Grafiken von Multifunktionsgeräten und deren Bildschirmdarstellungen erfolgt mit freundlicher Genehmigung der TA Triumph-Adler GmbH. Die verbleibenden Bildinhalte wurden vom RRZ erstellt.